## Lycée Connecté « Connexion élèves »

#### Créer son compte « Educonnect :

1- Dans un moteur de recherche, taper « Educonnect » et selectionner « EduConnect-Connexion »

2- Compéter l'écran avec vos identifiants et le mot de passe provisoire ou votre mot de passe si vous avez déjà un compte.

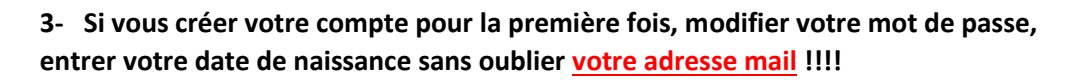

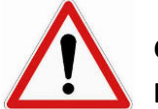

Cette adresse mail doit être valide afin de récupérer vos mots de passe en cas de perte

#### Accéder à « Lycée connecté »

## 1- entrer l'adresse suivante : <u>https://lyceeconnecte.fr/</u>

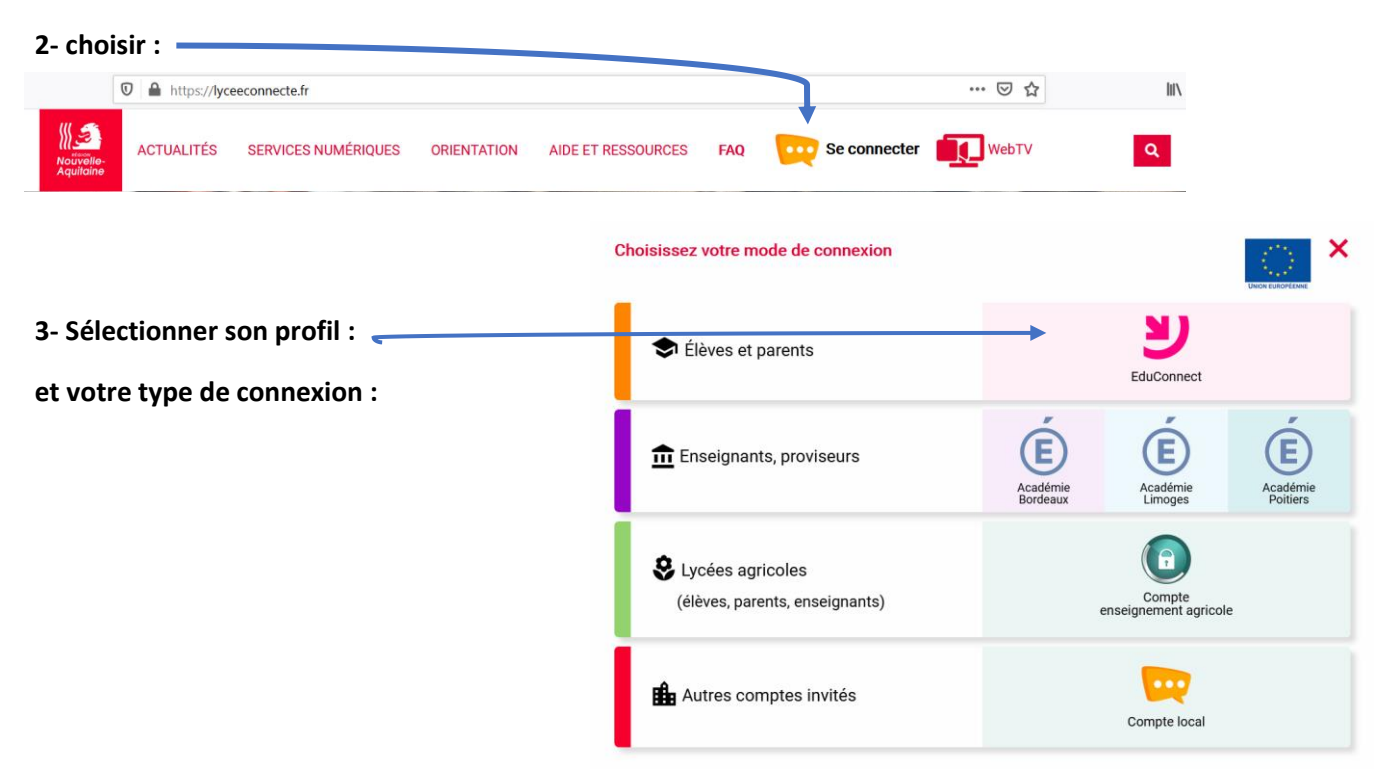

4- Entrer les identifiants Educonnect que vous venez de créer

| J'accède aux services numériques<br>des établissements scolaires |
|------------------------------------------------------------------|
| Je simplifie mes accès avec FranceConnect                        |
| S'identifier avec<br>FranceConnect                               |
| Qu'est-ce que FranceConnect?                                     |
| J'utilise mes identifiants EduConnect                            |
| dentifiant                                                       |
| Salsissez un identifiant                                         |
| Mot de passe                                                     |
| Saisissez un mot de passe 🔹                                      |
|                                                                  |
| Se connecter                                                     |
| dentifiant perdu Mot de passe perdu                              |
| OU                                                               |
| Je n'ai pas de compte                                            |
| A stimulian da samula                                            |
| Activation du compte<br>Boniour Maëva ALTERMATT, vous devez      |
| modifier votre mot de passe provisoire                           |
| Nouveau mot de passe 🚱                                           |
|                                                                  |
|                                                                  |
| Besoin d'aide pour créer un mot de passe<br><u>sécurisé?</u>     |
| Confirmez votre mot de passe                                     |
| ۰                                                                |
| Votre date de naissance                                          |
|                                                                  |
| Email (facultatif)                                               |
|                                                                  |
| Activer votre compte                                             |
| Annuler                                                          |
|                                                                  |

5- Pour commencer dans lycée connecté

# ☆()) 🛛 🍳 🖓 🗛 🙂

Les applications se trouvent ici :-

Parmi les différentes applications :

- Les livres, sont dans l'application « Médiacentre » :
- Vous disposez également de différents liens comme :

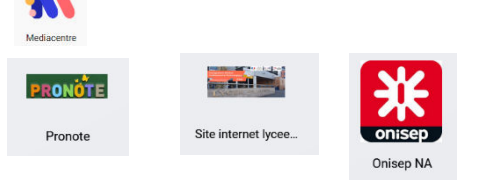

• L'application Pearltrees stockés.

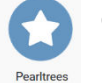

où les cours, les aides, les devoirs et autres.....sont

Suivez les instructions pour vous identifier une première fois, rentrer le même mot de passe que celui créé lors de votre première connexion à « lycée connecté ». Vous n'aurez plus à le faire par la suite.

Dans la barre de recherche de « Pearltrees » tapez le login du professeur que vous recherchez.

Lancer la recherche.

Vous accédez alors aux ressources qu'il vous a mis en ligne., ABONNEZ-VOUS à son compte !!!

Bon travail !!!!